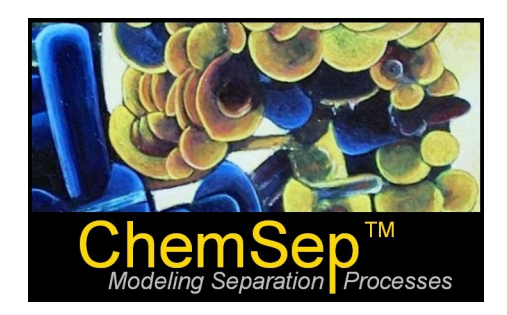

# What's New in ChemSep 6.3

Harry Kooijman and Ross Taylor

*ChemSep* 6.3 has many new features and very many more minor upgrades and small improvements that, by and large, are invisible to most users. In this document we identify and describe the most important new features in *ChemSep*<sup>™</sup>

- 1. New: Equilibrium Stage Model and Efficiency Calculation and internals design
- 2. New: CAPE-OPEN Interface
- 3. New: Models for the System factor
- 4. New: Billet and Schultes (1999) models for packed column performance
- 5. New: Proprietary model for packed column performance developed by Raschig Gmbh.
- 6. New: Packed Column Design methods
- 7. New: Efficiency Derating
- 8. Improved: Packings Database
- 9. Improved: Operation limits plot
- 10. Improved: Output tables

The new models for the System Factor are described in a separate tutorial.

#### New: Equilibrium Stage Mass Transfer Model with Internals Design!

ChemSep now includes no less than 3 ways to model columns using the classical equilibrium stage model.

The first and most obvious way to choose the equilibrium stage model is on the *Operation* panel as shown below.

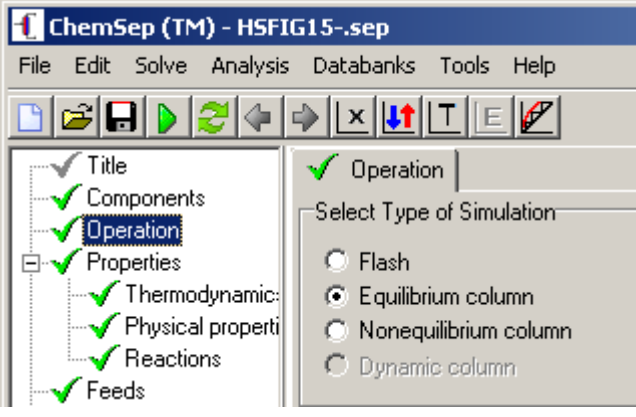

It may come as something of a surprise to many *ChemSep* users that the equilibrium stage model also is available after selecting the *Nonequilibrium* model on the above panel. In fact, the second method of selecting the equilibrium stage model, via the *Design* panel as shown below has always been part of *ChemSep*.

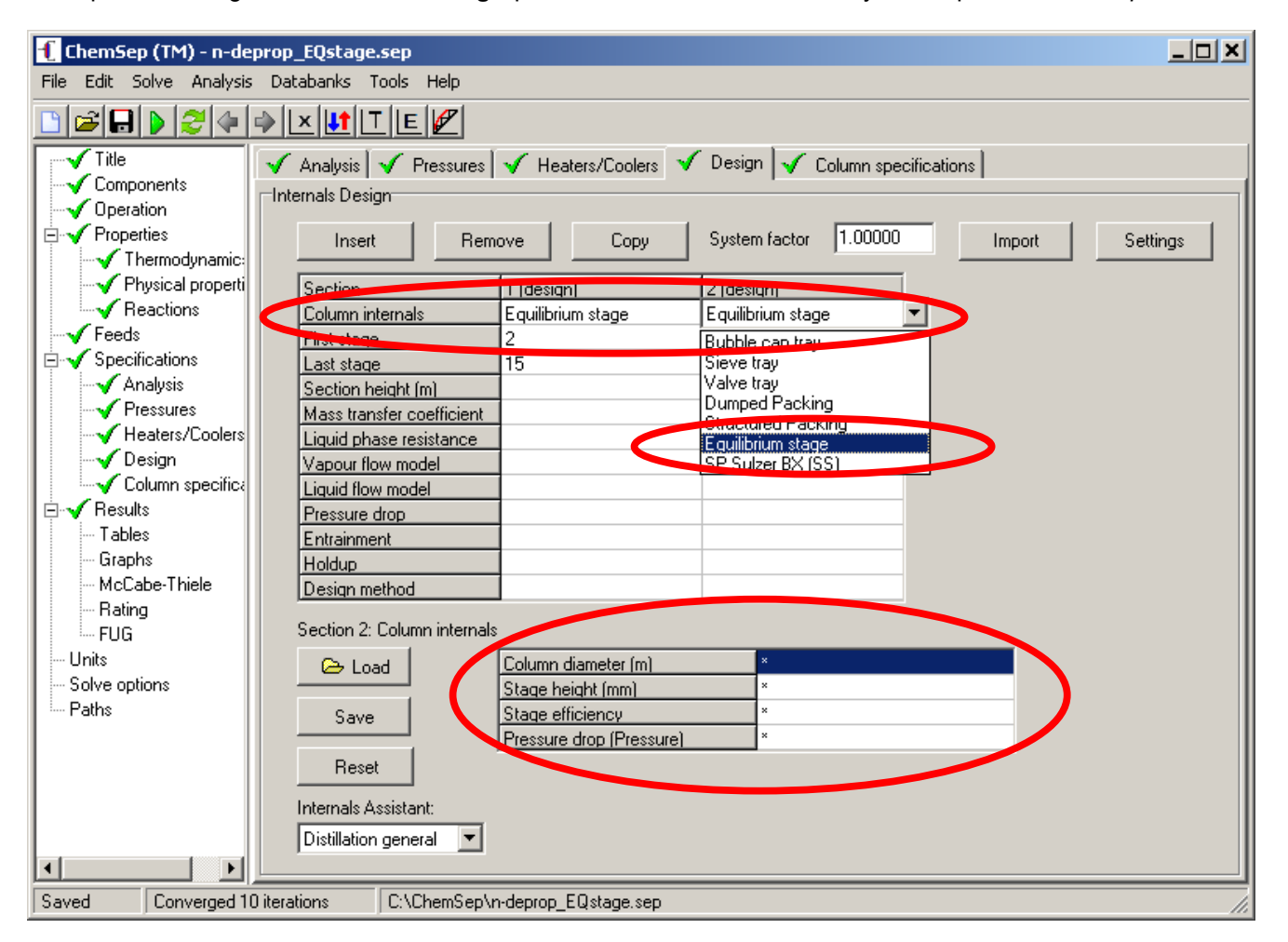

Here we see that an equilibrium stage can be selected as a possible **Column internal** in the same way that sieve trays, structured packing and so on can be selected. In fact, it is possible to model a column with a mixture of equilibrium stages together with sieve trays, valve trays, and packed sections should that be desired. The bottom part of the design panel lists the design parameters that may be specified for the equilibrium stage internal. **Note that none of these design parameters are calculated by the program**. The default value of the stage efficiency is 1; the default value of the other three parameters is 0.

The third (and the only new) way of selecting the equilibrium stage model is as a mass transfer coefficient model for any of the column internals (EXCEPT the equilibrium stage model)! The screen shot below shows the equilibrium stage mass transfer model selected for a column fitted with sieve trays.

| 👖 ChemSep (TM) - n-depre                                | op_EQ.sep                   |                          |                              |
|---------------------------------------------------------|-----------------------------|--------------------------|------------------------------|
| File Edit Solve Analysis [                              | Databanks Tools Help        |                          |                              |
| 🗋 🚅 🖬 🕨 🍣 🍝                                             |                             |                          |                              |
| Components<br>Operation<br>Properties<br>Thermodynamic: | Analysis V Pressures        | Heaters/Coolers     Copy | Design Column specifications |
| Physical properti                                       | Section                     | 1 (design)               | 2 (design)                   |
|                                                         | Column internals            | Sieve tray               | Sieve tray                   |
|                                                         | First stage                 | 15                       | 20                           |
| Analysis                                                | Section                     | 15                       | 23                           |
| V Pressures                                             | Mass transfer coefficient   | Equilibrium Stage        | Equilibrium Stage            |
|                                                         | Liquiu press resistance     | Included                 |                              |
| 🛛 🗸 Design                                              | Vapour flow model           | Mixed flow               | Chan Fair                    |
| 🚽 🗸 Column specifica                                    | Liquid flow model           | Mixed flow               | Zuiderweg                    |
| 🖻 🗸 Results                                             | Pressure drop               | Fixed                    | Harris<br>Bubblestet model   |
| - Tables                                                | Entrainment                 | None                     | Chen-Chuang                  |
| Graphs                                                  | Holdup                      |                          | Equilibrium Stage            |
| McLabe-Thiele                                           | Design method               | Fraction of flood        | Fraction of hood             |
| FUG                                                     | Section 2: Mass transfer co | efficience               |                              |
| Units                                                   | 🕞 Load                      | Efficiency               | ×                            |
| Solve options                                           |                             | Murphree Efficiency      | ×                            |
| Paths                                                   | Save                        | Light Key                | *                            |
|                                                         |                             | Неауу Кеу                | ×                            |
|                                                         | Reset                       |                          |                              |
|                                                         | Internale Assistant:        |                          |                              |
|                                                         |                             |                          |                              |
|                                                         | Distillation general        |                          |                              |
|                                                         |                             |                          |                              |
| Saved Converged 7 iter                                  | ations C:\ChemSep\r         | h-deprop_EQ.sep          | 11.                          |

There is a very important difference between the equilibrium stage model as a column internal and as a mass transfer coefficient model. If selected as a mass transfer model it is necessary first to select the type of internal and, as noted above, that internal cannot be the equilibrium stage model.

Note the parameters section in the bottom part of the panel shown above (and it compare to the corresponding section shown above for the equilibrium stage internal. There are some similarities, but the equilibrium stage mass transfer model parameters do not include the diameter and stage height, although it does appear that both options have the efficiency in common.

Click in the white space to right of *Efficiency* and you will see a drop down list appear:

| Section 2: Mass | transfer coefficient | Specified              |
|-----------------|----------------------|------------------------|
| 🕞 Load          | Efficiency           | Specified              |
|                 | Murphree Efficiency  | 0'Connell Distillation |
| Save            | Light Key            | O'Connell Absorption   |
|                 | Неауу Кеу            | ×                      |
| Reset           |                      |                        |

We see that for the equilibrium stage mass transfer model we may specify the efficiency (as also was the case for the equilibrium stage internal). We may also choose to calculate the efficiency using one of two O'Connell correlations: that for distillation or the one for absorption! These options are not available for either of the other two methods of selecting the equilibrium stage model.

If we elect to specify the tray efficiency then its value must be entered on line 2 of this section.

If we select either of the O'Connell methods then we need not enter anything on line 2 (it will be ignored if we do). In this case, however, we must select the light and heavy key components. Click in the white cell to the right of **Light Key** to see a list of compounds:

| Section 2: Mas | s transfer coefficient |                        |
|----------------|------------------------|------------------------|
| 🕞 Load         | Efficiency             | O'Connell Distillation |
|                | Murphree Efficiency    | -C2H6                  |
| Save           | Light Key              | C2H6                   |
|                | Неауу Кеу              | C3H8                   |
| Reset          |                        | C4H10                  |
|                | l                      | C5H12                  |

Select the light key from the list that appears. Repeat this action to select the heavy key in the white cell below. For the example shown here this part of the design panel now looks like this:

| Section 2: Mass transfer coefficient |                     |                        |  |
|--------------------------------------|---------------------|------------------------|--|
| 🗁 Load                               | Efficiency          | O'Connell Distillation |  |
|                                      | Murphree Efficiency | ×                      |  |
| Save                                 | Light Key           | C3H8                   |  |
|                                      | Неауу Кеу           | C4H10                  |  |
| Reset                                |                     |                        |  |

If the key compounds are not specified then *ChemSep* will estimate the O'Connell efficiency for all possible binary pairs in the mixture and then compute the average value of all of these efficiencies to use in the simulation!

Click on the column internal to see the equipment design section at the bottom of the panel:

| 🕂 ChemSep (TM) - n-dej   | prop_EQ.sep                                   |                            |                                       |  |  |
|--------------------------|-----------------------------------------------|----------------------------|---------------------------------------|--|--|
| File Edit Solve Analysis | File Edit Solve Analysis Databanks Tools Help |                            |                                       |  |  |
| 🕒 🖻 🖬 🕨 💐 🦣 🛛            | IX II E 🖉                                     |                            |                                       |  |  |
| Title                    | 🗸 Analysis 🖌 Pressures                        | 🖌 Heaters/Coolers 🔻        | 🖊 Design 🖌 Column specifications      |  |  |
| Components               | Internals Design                              |                            | i                                     |  |  |
| Uperation                |                                               |                            |                                       |  |  |
|                          | Insert Ren                                    | nove Copy                  | System factor 1.00000 Import Settings |  |  |
| Physical properti        | Contion                                       | 1 (design)                 | 2 (design)                            |  |  |
| Reactions                | Column internals                              | Sieve trau                 | Sieve trau                            |  |  |
|                          | First stane                                   | 2                          | 16                                    |  |  |
| 🖻 🗸 Specifications       | Last stage                                    | 15                         | 29                                    |  |  |
|                          | Section height (m)                            |                            |                                       |  |  |
| Pressures                | Mass transfer coefficient                     | Equilibrium Stage          | Equilibrium Stage                     |  |  |
| Heaters/Coolers          | Liquid phase resistance                       | Included                   | Included                              |  |  |
| - ✓ Design               | Vapour flow model                             | Mixed flow                 | Mixed flow                            |  |  |
| Column specifica         | Liquid flow model                             | Mixed flow                 | Mixed flow                            |  |  |
|                          | Pressure drop                                 | Fixed                      | Fixed                                 |  |  |
| - Graphs                 | Entrainment                                   | None                       | None                                  |  |  |
| - McCabe-Thiele          | Holdup<br>Design method                       | Fraction of flood          |                                       |  |  |
| Rating                   | Design method                                 | _ riaction of hood         | - rection or need                     |  |  |
| FUG                      | Section 2: Column internal                    | s                          |                                       |  |  |
| Units                    | 🕞 Load                                        | Column diameter (m)        | ×                                     |  |  |
| - Solve options          |                                               | Tray spacing (mm)          | ×                                     |  |  |
| Paths                    | Save                                          | Number of flow passes      | 8                                     |  |  |
|                          |                                               | Liquid flow path length (m | <u>1m) *</u> *                        |  |  |
|                          | Reset                                         | Active area (m2)           | *                                     |  |  |
|                          | Internals Assistant                           | I otal hole area [m2]      |                                       |  |  |
|                          | Distillation general                          | Downcomer area (m2)        | x                                     |  |  |
|                          |                                               |                            |                                       |  |  |
|                          |                                               |                            |                                       |  |  |
| Changed   Converged 7 i  | iterations   C:\ChemSep\                      | n-deprop_EQ.sep            | li.                                   |  |  |

If we leave this section empty (as is the case here) then *ChemSep* will carry out tray (or packed column) sizing calculations. These equipment sizing calculations are not done for the equilibrium stage internal (because *ChemSep* does not then know what kind of column section – tray or packing – to design).

The internals design is available following a successful simulation in the Tables.

| 🕂 ChemSep (TM) - n-de    | op_EQ.sep                                                   |                    |          |
|--------------------------|-------------------------------------------------------------|--------------------|----------|
| File Edit Solve Analysis | Databanks Tools Help                                        |                    |          |
|                          |                                                             |                    |          |
| Title                    | ables Graphs McCabe-Thiele Rating FUG                       |                    |          |
| Components               | Tables                                                      |                    |          |
|                          |                                                             |                    |          |
|                          | Select table: Internals design                              | Copy Font Print    |          |
|                          |                                                             |                    |          |
| √ Reactions              |                                                             |                    | <b>-</b> |
| Feeds                    | Column design:                                              |                    |          |
| 🖹 🚽 Specifications       | Number of sections 2                                        |                    |          |
| Analysis                 | System factor (-) 1.00000                                   |                    |          |
| Pressures                | Section 1                                                   | 2                  |          |
|                          | Column internals Sieve                                      | Sieve              |          |
| Column specifica         | Last stage 2                                                | 16<br>29           |          |
| B → Results              | Section height (m)                                          |                    |          |
| - Tables                 | Column diameter (m) 3.72600<br>Total trav area (m2) 10.9037 | 3.97129<br>12.3866 |          |
| Graphs                   | Column diameter (m) 3.726                                   | 3.97129            |          |
| - McCabe-Thiele          | Tray spacing (mm) 610<br>Number of flow passes 4            | 610                |          |
| - Rating                 | Liquid flow path length (mm) 757.524                        | 606.422            |          |
| FUG                      | Active area (m2) 8.70742                                    | 8.44022            |          |
| Units                    | Downcomer area (m2) 1.09816                                 | 1.9732             |          |
| Delha                    | Hole diameter (mm) 12.7                                     | 12.7               |          |
| ····· Fauris             | Weir length (m) 58.4225                                     | 16.6055            |          |
|                          | Weir height (mm) 54.08                                      | 54.08              |          |
|                          | Notch depth/Weir diameter (mm *                             | segmental<br>*     |          |
|                          | Serration angle (o) *                                       | *                  | 21       |
|                          |                                                             | •                  |          |
| • •                      |                                                             |                    |          |
| Changed Converged 7      | rations C:\ChemSep\n-deprop_EQ.sep                          |                    |          |

The estimated efficiencies are also available either in a table or as shown below:

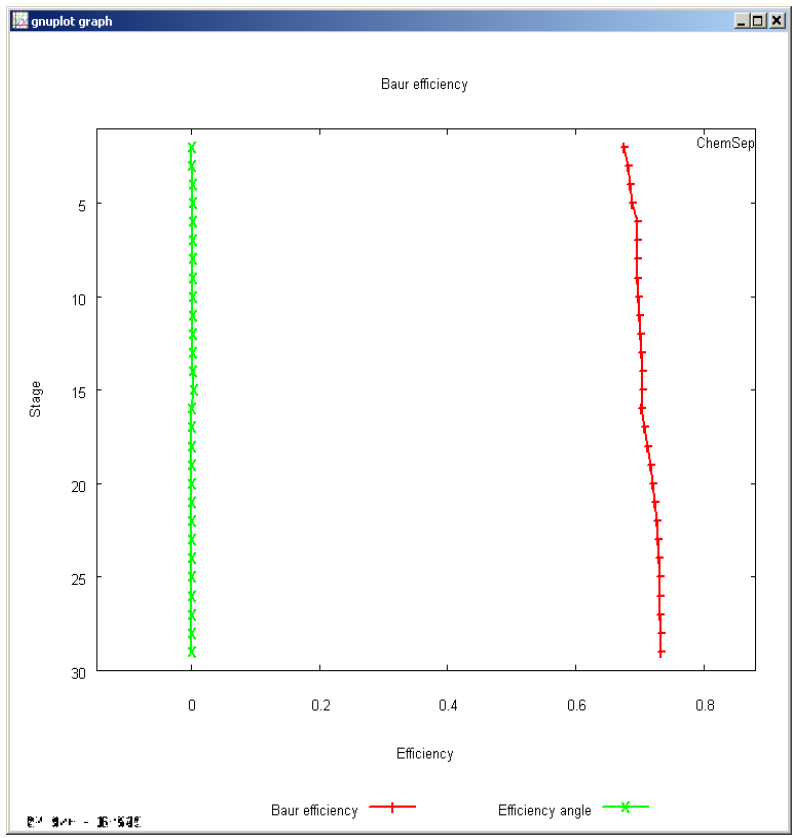

The Baur efficiency shown here is the same as the Murphree stage efficiency in this case (the reasons for this are discussed in our tutorial on efficiencies).

Note: the design options do not have to be the same in all column sections.

#### **New: CAPE-OPEN Interface**

*ChemSep* 6.3 has been CAPE-OPEN compliant for a log time. What is new with version 6.3 is the interface between the external program (this would be a flowsheet simulation program such as COCO – see <u>www.cocosimulator.org</u>) and *ChemSep*. The CAPE-OPEN interface now is part of the *ChemSep* interface itself.

If ChemSep has been called from a CAPE-OPEN simulator the CAPE-OPEN panel in ChemSep is visible:

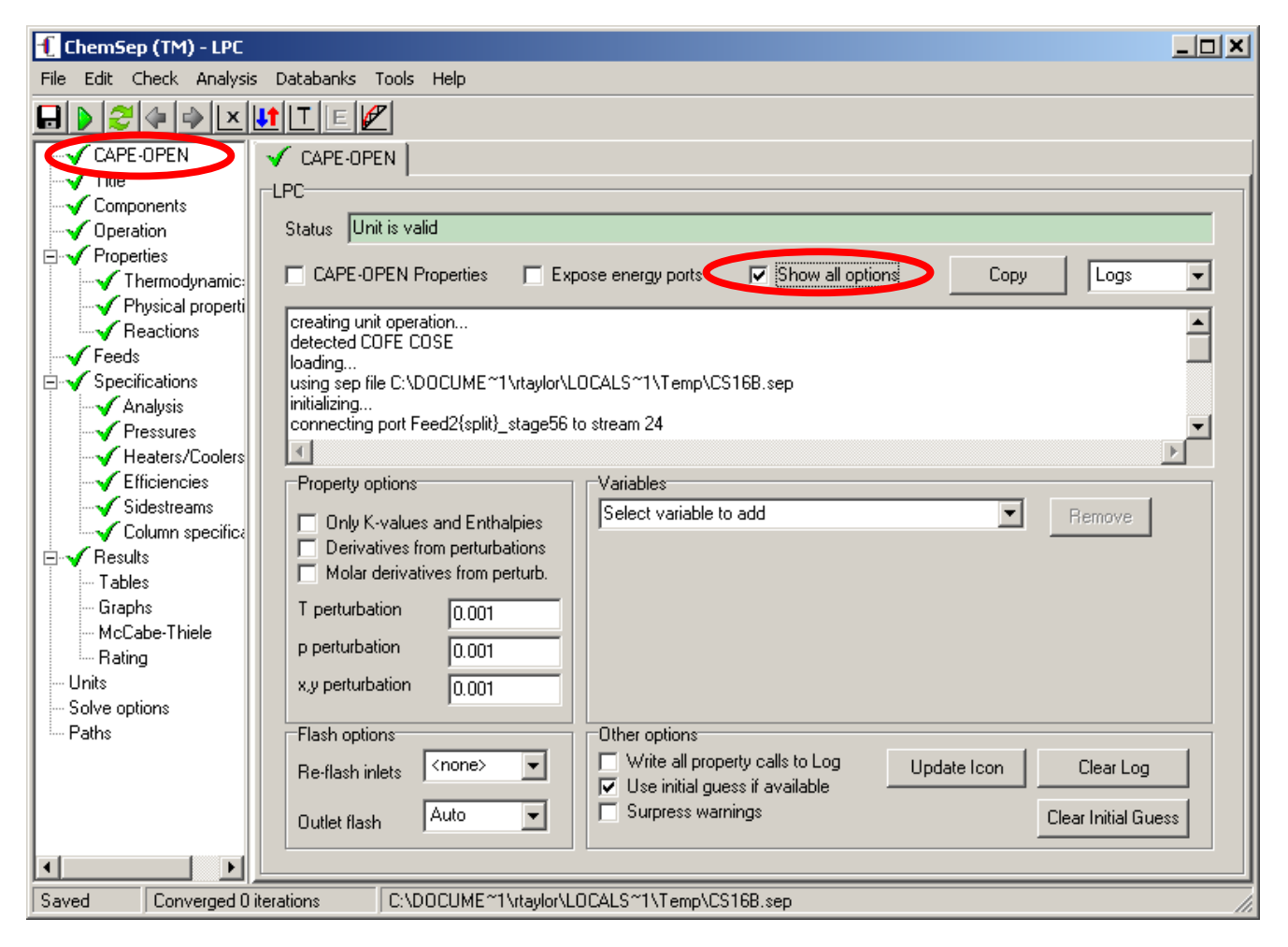

The lower half of this panel usually is hidden from view, becoming visible when the *Show all options* is checked (highlighted in the rightmost of the red ovals above).

#### New: Correlations for Packed Column Performance

*ChemSep* 6.3 includes two new models for estimating mass transfer coefficients and pressure drop in packed columns. These are the model of Billet and Schultes (1999) and a proprietary model developed at Raschig Gmbh and included in ChemSep with their permission.

To select either of these models click on the mass transfer coefficient model selection for a packed column section:

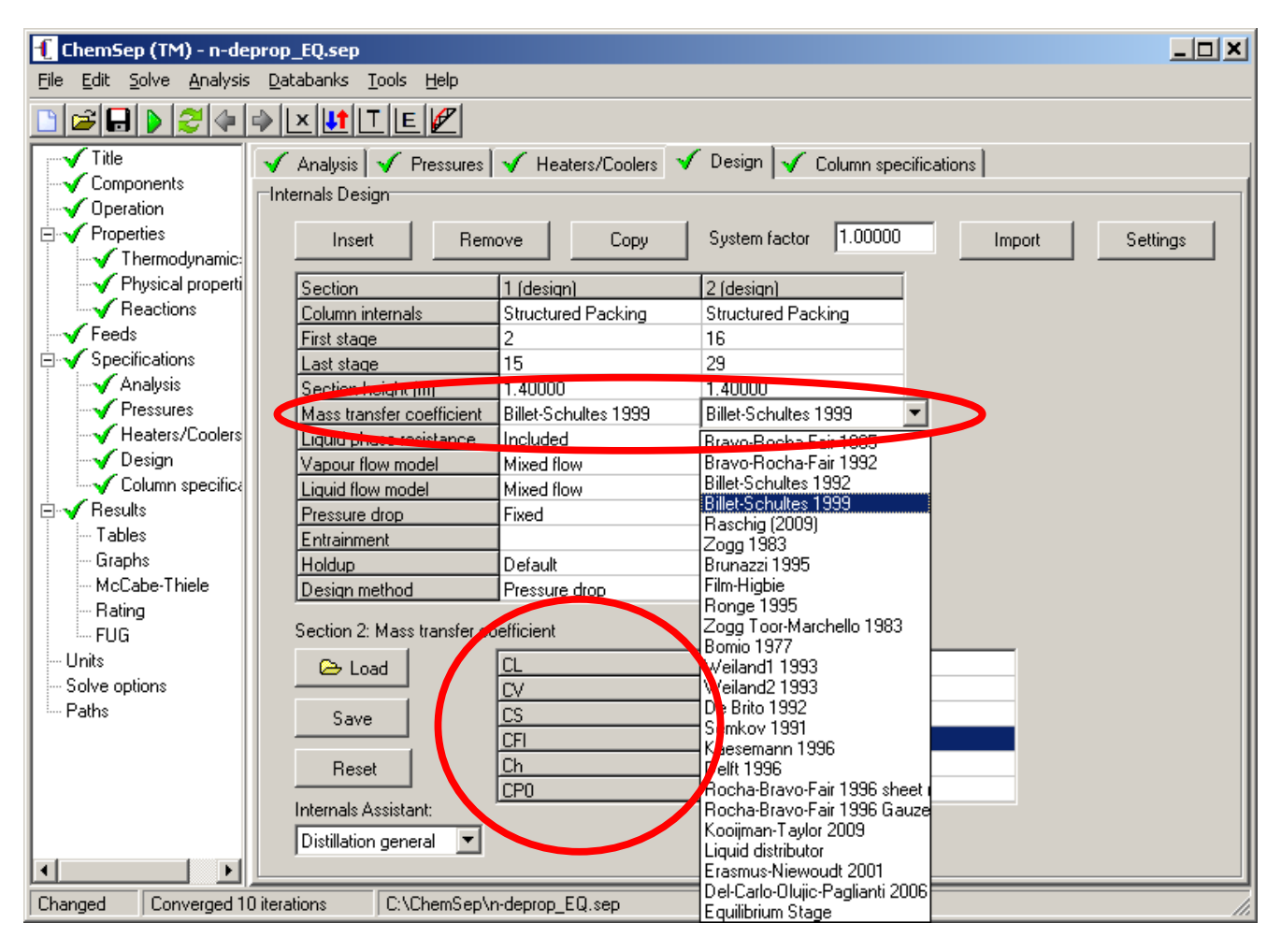

The Billet and Schultes (1999) model requires a number of parameters to be entered in the lower part of the Design panel (visible after selecting the Billet and Schultes model or by clicking again in the mass transfer coefficient cell). Parameters for some packings are available in the original paper by Billet and Schultes as well as in some standard textbooks (e...g Separation Process Principles by J.D. Seader and E.J. Henley, Wiley New York 2002).

Important notes:

- 1. The parameters for the Billet and Schultes model must be entered separately for each column section for which the model is selected.
- 2. *ChemSep* does not require the Billet and Schultes model to be selected for both mass transfer and pressure drop (although one may certainly do so). The model parameters must be entered separately for the pressure drop model.

*ChemSep* 6.3 also includes proprietary models for mass transfer and pressure drop developed by Raschig Gmbh. Parameters for this model are loaded automatically at run-time if they are available. It is important to note that parameters for the Raschig correlations are available primarily for packings manufactured by Raschig Gmbh.

#### New: Packed Column Design Methods

*ChemSep* has always included two different methods for sizing packed columns. These are described in *The ChemSep Book* (see <u>www.chemsep.com</u>book) and in the technical section of the *ChemSep* help system. Version 6.3 introduces two new packed column sizing method. Click on the *Design Method* to see a list of possible design methods:

| 🕂 ChemSep (TM) - BSDe                                                                                                    | esign_Test_RSR02b.sep                                                                                                    |       |
|----------------------------------------------------------------------------------------------------|----------------------------------------------------------------------------------------------------|-------|
| File Edit Solve Analysis                                                                                                    | Databanks Tools Help                                                                                                    |       |
| 🗋 🚅 🖬 🕨 🍣 🍊 🤊                                                                                                    |                                                                                                    |       |
| Title     Components     Operation     Properties     Thermodynamic:     Physical properti     Reactions     Feeds     Specifications             | ✓ Analysis       ✓ Pressures       ✓ Heaters/Coolers       ✓ Design       ✓ Column specifications         Internals Design       Insert       Remove       Copy       System factor       1.00000       Import       Settings         Section       1 (design)       Column internals       Dumped Packing       First stage       2       1                                                                                                    |       |
| Specifications     Analysis     Pressures     Heaters/Coolers     Design     Column specifica     Results     Tables     Graphs     MoCaba Tkiala | Last stage     151       Section height (m)     15,0000       Mass transfer coefficient     Raschig (2009)       Liquid phase resistance     Included       Vapour flow model     Plug flow       Liquid flow model     Plug flow       Pressure drop     Raschig 2009       Entrainment     Holdup       Holdup     Default                                                                                                    |       |
| McLabe-I hiele<br>Rating<br>                                                                                                    | Design method       Fraction of flood (Leva)         Section 1: Design method       Pressure drop<br>Fraction of flood (BS99/R)         Image: Constraint of flood (Leva)       *         Save       Efficiency derating factor         Reset       Internals Assistant:         Distillation general       Image: Constraint of Constraint of C |       |
| Changed Converged 5 i                                                                                                    | iterations C:\ChemSep_\PackingVendors\Raschig\BSDesign_Test_RSR02b.sep                                                                                                    | - //. |

The new methods are:

- Fraction of Flood (BS99/R)
- Fraction of Flood (Leva)

In the first of these two methods the diameter is calculated using the flooding velocity calculated from either the method of Billet and Schultes (1999) or from the Raschig model. Note that if this option is selected then the BS99 method will be used if the Billet and Schultes method was chosen as the pressure drop model; the Raschig method will be used to calculate the flooding velocity if that method is selected to calculate the pressure drop. The Raschig model can also be used to calculate the flooding velocity if some method other than either of these two models was selected for the pressure drop!

The Leva design method uses the well-known Leva version of the GPDC to estimate the flooding velocity. Note that the original design by fraction of flooding method in *ChemSep* may also employ the Leva method if that model was selected as the pressure drop model. However, the way in which the calculations are done differs from the new (in *ChemSep*) method discussed here.

#### Improved: Packing Database

The files containing packing parameters have been revised as part of our ongoing work towards developing a validated set of design methods and correlations.

| f ChemSep (TM) - BSDes                                                                                                    | sign_Test_RSR02b.sep                                                                                                    |                                                                                                    |                         | _ 🗆 🗙        |  |
|----------------------------------------------------------------------------------------------------|----------------------------------------------------------------------------------------------------|----------------------------------------------------------------------------------------------------|-------------------------|--------------|--|
| File Edit Solve Analysis                                                                                                    | Databanks Tools Help                                                                                                    |                                                                                                    |                         |              |  |
| 🗅 🗃 🖬 🕨 🍣 🍋 🗉                                                                                                    | XIIIE                                                                                                    |                                                                                                    |                         |              |  |
| Title<br>Components<br>Operation<br>Properties<br>Thermodynamic:<br>Physical properti<br>Reactions<br>Feeds<br>Specifications<br>Analysis<br>Pressures<br>Heaters/Coolers<br>Design<br>Column specificat<br>Results<br>Tables<br>Graphs<br>McCabe-Thiele<br>Rating | Analysis Pressures Internals Design Insert Rem Section Column internals First stage Last stage Section height (m) Mass transfer coefficient Liquid phase resistance Vapour flow model Liquid flow model Pressure drop Entrainment Holdup Design method | ✓ Heaters/Coolers     ✓ Design       ove     Copy     System       1 (design)     ✓       Dumped Packing     ✓       2     151       151     15.0000       Raschig (2009)     Included       Plug flow     Plug flow       Plug flow     Plug flow       Default     Fraction of flood (Leva) | n Column specifications | ort Settings |  |
| FUG                                                                                                    | Section 1: Lolumn internals                                                                                                    |                                                                                                    |                         | _            |  |
| Solve options                                                                                                    | _ Coad                                                                                                    | Column diameter [m]                                                                                                    | 100.000                 | ▲            |  |
| Paths                                                                                                    | Save                                                                                                    | DumpedType                                                                                                    | R SR2                   | -            |  |
|                                                                                                    |                                                                                                    | Specific surface area (m21m2)                                                                                                    | 97.0000                 |              |  |
|                                                                                                    | Reset                                                                                                    | Dumped void fraction (m3/m3)                                                                                                    | 0.985000                |              |  |
|                                                                                                    | Internale Assistanti                                                                                                    | Nominal size (mm)                                                                                                    | 50.8000                 |              |  |
|                                                                                                    | Internais Assistant.                                                                                                    | Critical surface tension (dyn/cm)                                                                                                    | 75.0000                 |              |  |
|                                                                                                    | Distillation general                                                                                                    | Dumped pack factor [1/m]                                                                                                    | 1"                      | <u> </u>     |  |
|                                                                                                    |                                                                                                    |                                                                                                    |                         |              |  |
| Changed Converged 5 it                                                                                                    | terations C:\ChemSep_Y                                                                                                    | PackingVendors\Raschig\BSDesi                                                                                                    | ign_Test_RSR02b.sep     | 11.          |  |

We now use a short name to identify the packing as shown inside the red oval in the image above. A few examples are:

| Vendor Name              | ChemSep Name |
|--------------------------|--------------|
| Raschig SuperRings No. 2 | R SR2        |
| Sulzer Mellapak 250.X    | S M250X      |
| Koch-Glitcsh IMTP 40     | KG IMTP40    |
| Montz B1-200             | M B1-200     |

These short names are used by some of the new correlations and design methods. For this reason, **if you use** *ChemSep* to model packed columns it is essential that you reload the packing parameters so that the correct short name will be written to the simulation case file.

#### **New: Efficiency Derating**

*ChemSep* 6.3 includes for the first time the ability to apply safety factors to stage efficiencies and mass transfer coefficients.

To enter a derating factor click in a cell for the internals design method as shown in the two views of part of the design panel that appear below.

| Design method            | Fraction of flood          | on of flood |
|--------------------------|----------------------------|-------------|
| Section 1: Design method |                            |             |
| 🗁 Load                   | Fraction of flooding       | ×           |
|                          | Fraction of weeping        | ×           |
| Save                     | System factor model        | ×           |
|                          | System factor              | ×           |
| Reset                    | Efficiency derating factor | ×           |
|                          |                            |             |
| Design method            | Fraction of flood (Leva)   |             |
| Section 1: Design method |                            |             |
| 🕞 Load                   | Fraction of flooding       | ×           |
|                          | System factor              | ×           |
| Save                     | Efficiency derating factor | ×           |
| Reset                    |                            |             |

Efficiency derating works by multiplying the efficiency or mass transfer coefficient by a "safety factor". For example, if an efficiency model is used (as discussed above) the value of efficiency used in the simulation is

 $E_{used} = E_{estimated} \times DeratingFactor$ 

If a mass transfer coefficient model is selected then

 $[ka]_{used} = [ka]_{estimated} \times DeratingFactor$ 

where  $\lfloor ka \rfloor$  is the product of the mass transfer coefficient and interfacial area.

The default value of the Derating Factor is 1.

It is possible to specify values of the *Derating Factor* that exceed 1; caution must be exercised in interpreting the results from such a simulation (assuming that the calculation works – something that becomes increasingly less likely as the *Derating Factor* increases in value).

#### Improved: Plot (and Table) of Operation Limits

The Operation Limits plot provided by *ChemSep* 6.3 provides much more information than it did in earlier versions of the program. The example below is for a column with 54 valve trays (FF stands for fraction of flooding).

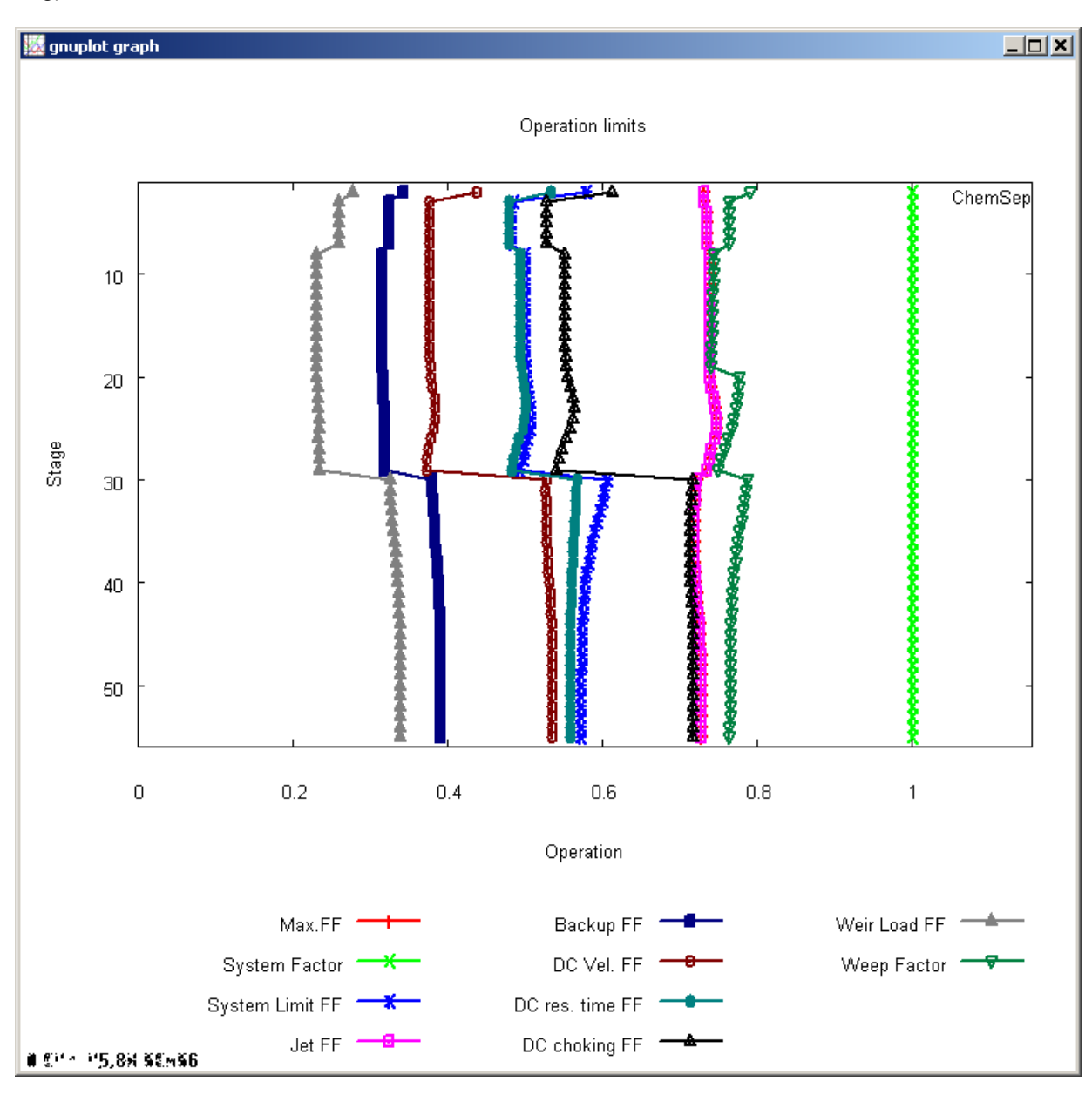

The many different lines on this diagram are described briefly below:

The **Max FF** is the largest of the various flooding factors and is shown in red. Often, as is the case here, it is not visible in the above plot; being entirely hidden behind one of the other flood factors.

**System Factor** – also known as the foaming or derating factor. This parameter was either specified or calculated from a model as discussed in a separate tutorial.

The **System Limit**, or Ultimate Capacity is given by the smaller of  $C_1$  and  $C_2$  where

$$C_1 = 0.445 (1-F) (\sigma I (\rho_L - \rho_V))^{0.25} - 1.45 u_L$$

$$C_2 = 0.356(1-F)(\sigma/(\rho_L - \rho_V))^{0.25}$$

where  $u_L$  is the superficial liquid velocity in m/s and where

$$F = \frac{1}{\left(1 + 1.4 \left(\rho_L - \frac{\rho_V}{\rho_V}\right)^{0.25}\right)}$$

The surface tension should be in dyne/cm and the density in kg/m<sup>3</sup> when using the above equations. For considerable discussion of this concept see Stupin and Kister (*Trans. IChemE.*, **81A**, 136-146, 2003). For a brief introduction see *Separation Process Principles* (2<sup>nd</sup> Ed.) by J.D. Seader and E.J. Henley (Wiley, 2006 p218).

The Jet Flood Fraction of Flooding (Jet FF) - also known as Entrainment Flooding. - is calculated from

$$FF_{Jet} = u_V / u_F$$

where  $u_V$  is the superficial vapor velocity and  $u_F$  is the (estimated) flooding velocity.

The Downcomer Residence Time Flood Factor (DC res time FF) is calculated from:

$$Time_{DC} = \frac{Minimum Residence Time}{Downcomer Residence time}$$

The *Minimum Residence Time* is specified in *ChemSep* and can be changed by the user. First locate the *Settings* button on the *Design* panel:

| 🕂 ChemSep (TM) - n-deprop                                        | o_EQ.sep                    |                             |                             |                 |
|------------------------------------------------------------------|-----------------------------|-----------------------------|-----------------------------|-----------------|
| File Edit Solve Analysis Da                                      | atabanks Tools Help         |                             |                             |                 |
| ╚╔╏┝╡╡┥                                                          | XITEP                       |                             |                             |                 |
| Title<br>Components<br>Operation<br>Properties<br>Thermodynamic: | <sup>®</sup> Analysis       | V Heaters/Coolers V         | Design 🖌 Column specificati | Import Settings |
|                                                                  | Section                     | 1 (design)                  | 2 (design)                  |                 |
| Reactions                                                        | Column internals            | Sieve tray                  | Sieve tray                  |                 |
| Feeds                                                            | First stage                 | 2                           | 16                          |                 |
| E V Specifications                                               | Last stage                  | 15                          | 29                          |                 |
| Analysis                                                         | Section height (m)          |                             |                             |                 |
| Pressures                                                        | Mass transfer coefficient   | Equilibrium Stage           | Equilibrium Stage           |                 |
| Heaters/Loolers                                                  | Liquid phase resistance     | Included                    | Included                    |                 |
|                                                                  | Vapour flow model           | Mixed flow                  | Mixed flow                  |                 |
| Column specifica                                                 | Liquid flow model           | Mixed flow                  | Mixed flow                  |                 |
|                                                                  | Pressure drop               | Fixed                       | Fixed                       |                 |
| L adies                                                          | Entrainment                 | None                        | None                        |                 |
| MaCaba Thiala                                                    | Holdup                      |                             |                             |                 |
| Bating                                                           | Design method               | Fraction of flood           | Fraction of flood           |                 |
| FUG                                                              | Section 2: Column internals |                             |                             |                 |
| - Units                                                          | 🗁 Load                      | Column diameter (m)         | ×                           | ▲               |
| - Solve options                                                  |                             | Tray spacing (mm)           | 22                          |                 |
| - Paths                                                          | Save                        | Number of flow passes       | ×                           |                 |
|                                                                  |                             | Liquid flow path length (mr | n) ×                        |                 |
|                                                                  | Reset                       | Active area (m2)            | *                           |                 |
|                                                                  |                             | Total hole area (m2)        | ×                           |                 |
|                                                                  | Internals Assistant:        | Downcomer area (m2)         | ×                           |                 |
|                                                                  | Distillation general        | Hole diameter (mm)          | ×                           | <b>▼</b>        |
|                                                                  |                             |                             |                             |                 |
| Changed Converged 7 iteral                                       | tions C:\ChemSep\r          | n-deprop_EQ.sep             |                             |                 |

Click on this button to bring up the *Design Settings* in a separate window:

| Design Mode Models and Settings - c:\bp\bin\\tdesign.def                   |                                                                                          |                                         |       |  |  |
|----------------------------------------------------------------------------|------------------------------------------------------------------------------------------|-----------------------------------------|-------|--|--|
| General Sieve trays Bubble-Cap trays Valve trays Weirs Downcomers Founding |                                                                                          |                                         |       |  |  |
|                                                                            |                                                                                          |                                         |       |  |  |
| Description of design file                                                 | TDESIGN.DEF: saved by                                                                    | H:\temp\cs\windows\WinCS\wincs.exe      | ;     |  |  |
| Change factors (-) Large/Medium/Small step                                 | 0.05                                                                                     | 0.02                                    | 0.01  |  |  |
| Allowed deviation (-) for area for specified FF(DP)                        | 0.05                                                                                     | Maximum allowed:                        |       |  |  |
| Column diameter (m) where switch Small/Large column                        | 1.3716                                                                                   | Liquid fractional entrainment (-)       | 0.05  |  |  |
| Convergence criterium on free area ratio (-)                               | Convergence criterium on free area ratio (-) 0.01 Vapour fractional entrainment (-) 0.35 |                                         |       |  |  |
| Maximum number of iterations                                               | 30                                                                                       | Froth height (fraction of tray spacing) | 0.75  |  |  |
| Generate tray parameter output                                             | Yes 💌                                                                                    | Pressure drop (Pa)                      | 11000 |  |  |
| Generate messages                                                          | No                                                                                       |                                         |       |  |  |
| Design method Continuous redesign                                          |                                                                                          |                                         |       |  |  |
| Load Save Cancel                                                           |                                                                                          |                                         |       |  |  |

Click on the *Downcomers* tab (circled in red in the image above). The Minimum residence time can be set in the cell shown circled in the image below. The default value shown above is based on guidelines in *Distillation Design* by H.Z. Kister (McGraw-Hill, 1992, p291) noting further that the figure shown here is for clear liquid (as distinct from the lower density froth). For trays with very low flows the default value is probably too high.

| Design Mode Models and Settings - c:\bp\bin\\tdesign.c         | lef                 | × |
|----------------------------------------------------------------|---------------------|---|
| General   Sieve trays   Bubble-Cap trays   Valve trays   Weirs | Downcomers Rounding |   |
| Duran and a start of                                           |                     |   |
| D woncomer area method                                         |                     |   |
| Downcomer velocity method                                      | Glitsch             |   |
| Average liquid fraction (-)                                    | 0.5                 |   |
| Seal (m), applied when your clearance                          | 0.0127              |   |
| Minimum residence time downcomer (s)                           | 1.5                 |   |
| Clearance (m) Lower/Dofault/Upp tr                             | 0.01 0.0381 0.1     |   |
|                                                                |                     |   |
|                                                                |                     |   |
|                                                                |                     |   |
|                                                                |                     |   |
|                                                                |                     | _ |
| Load                                                           | Save Cancel         |   |

Downcomer backup flooding occurs when the height of aerated liquid in the downcomer exceeds the tray spacing. The **Backup FF** in the above plot is the ratio of the actual height to the calculated backup. The calculation of this height is described in *Distillation Design* by H.Z. Kister (McGraw-Hill, New York, 1992, p 283).

The Downcomer Velocity Flood Factor (**DC Vel FF**) is calculated from one of two ways. If the Downcomer Area method (see image below) is *Glitsch* then

$$FF_{DC backup} = \frac{Q_L}{A_d u_{L, DC, Glitsch}}$$

where  $u_{L,DC,Glitsch}$  is the downcomer velocity calculated from the Glitsch method.

| Design Mode Models and Settings - c:\bp\bin\\tdesign.o                                                                                                    | def                               | X |
|----------------------------------------------------------------------------------------------------|-----------------------------------|---|
| General Sieve trays Bubble-Cap trays Valve trays Weirs                                                                                                    | Downcomers Rounding               |   |
| Dwoncomer area method<br>Downcomer velocity method<br>Average liquid fraction (-)<br>Seal (m), applied when weir <clearance< th=""><th>Glitsch</th><th></th></clearance<> | Glitsch                           |   |
| Minimum residence time downcomer (s)<br>Clearance (m) Lower/Default/Upper                                                                                                 | 1.5           0.01         0.0381 |   |
| Load                                                                                                    | Save                              |   |

On the other hand, if the Downcomer Area method is Koch then

$$FF_{DC backup} = \frac{A_{d, Koch}}{A_{d, Actual}}$$

Liquid will backup onto the tray if the downcomer is not large enough. The Downcomer Choke Fraction of Flood (**DC Choking FF**) is estimated from:

$$FF_{DC Choke} = \begin{cases} 0.9 (h_f - h_w) L_w / A_d & \text{if } h_f > h_w \\ 1 & \text{if } h_f \le h_w \end{cases}$$

where  $h_f$  is the froth height,  $h_w$  is the weir height,  $L_w$  is the weir length, and  $A_d$  is the cross sectional area of the downcomer.

The Weir Load is the volumetric liquid flow rate per unit length of weir.

$$Q_{L,W} = Q_L / L_W$$

The Weir Load FF is calculated from

$$FF_{Weir} = Q_{L,W} / Q_{L,W,max}$$

The maximum weir load is set on the Weirs tab of the Design Settings window:

| Design Mode Models and Settings - c:\bp\bin\\tdesign.def |                     |               |     |  |  |  |  |
|----------------------------------------------------------|---------------------|---------------|-----|--|--|--|--|
| General Sieve trays Bubble-Cap trays Valve trays Weirs   | Downcomers Rounding |               |     |  |  |  |  |
| Weir height (m) Lewes/Defealt/Upper                      | 0.005               | 0.05408       | 0.1 |  |  |  |  |
| Maximum weir load (US-Gal/min/ft)                        | 144                 | $\rightarrow$ |     |  |  |  |  |
| Maximum weir neight as fraction () of trayspacing        | 0.2                 |               |     |  |  |  |  |
| Weir serration angle (rad)                               | 0.7854              |               |     |  |  |  |  |
| Weir serration depth as fraction (-) of weir height      | 0.3333              |               |     |  |  |  |  |
| Weir notch depth as fraction (-) of weir height          | 0.3333              |               |     |  |  |  |  |
| Weir circular diameter as fraction (-) of weir length    | 0.9                 |               |     |  |  |  |  |
|                                                          |                     |               |     |  |  |  |  |
|                                                          |                     |               |     |  |  |  |  |
| <u> </u>                                                 |                     | 1             |     |  |  |  |  |
| Load                                                     | Save                | Cancel        |     |  |  |  |  |

### Improved: Flow and Stream Tables

For two phase feeds, *ChemSep* shows the state of the combined feed and, in separate columns, the flow rate, composition and columns of the vapor and liquid portions of the feed. An example is shown below; note the 3 columns for Feed 5.

| 🕂 ChemSep (TM) - asua-   | -02.sep                                       |                                          |                          |                       |                       |                       |                       |                       | _                        |   |  |  |
|--------------------------|-----------------------------------------------|------------------------------------------|--------------------------|-----------------------|-----------------------|-----------------------|-----------------------|-----------------------|--------------------------|---|--|--|
| File Edit Solve Analysis | Databanks                                     | ; Tools Help                             |                          |                       |                       |                       |                       |                       |                          |   |  |  |
|                          | ⇒ ×  <mark>↓</mark> 1                         |                                          |                          |                       |                       |                       |                       |                       |                          |   |  |  |
| Title                    | Tables G                                      | raphs McCabe-Thiele Rating               | ]                        |                       |                       |                       |                       |                       |                          |   |  |  |
| Components               | T ables                                       |                                          |                          |                       |                       |                       |                       |                       |                          |   |  |  |
|                          | Select table: Streams XL Edit Copy Font Print |                                          |                          |                       |                       |                       |                       |                       |                          |   |  |  |
| Thermodynamic:           |                                               | ,                                        |                          |                       |                       |                       |                       |                       |                          |   |  |  |
| Reactions                | Stre                                          | am                                       | Feed3                    | Feed6                 | Feed1                 | Feed5                 | V Feeds               | I Feeds               | Feed2                    | 4 |  |  |
| ✓ Feeds                  | Stag                                          |                                          | 1                        | 21                    | 20                    | 29                    | 20                    | 200 200               | 56                       |   |  |  |
| □ ✓ Specifications       | Pres                                          | sure (bar)                               | 1.30000                  | 1.30000               | 1.30000               | 1.30000               | 1.30000               | 1.30000               | 1.30000                  |   |  |  |
| ✓ Pressures              | Temp                                          | ur fraction (-)<br>erature (K)           | 0.000000<br>79.4410      | 1.00000               | 1.00000               | 0.0212529<br>82.3786  | 1.00000<br>82.3786    | 0.000000<br>82.3786   | 0.000000<br>92.0135      |   |  |  |
| Heaters/Coolers          | Mole                                          | flows (mol/s)                            |                          |                       |                       |                       |                       |                       |                          |   |  |  |
| ✓ Efficiencies           | Nitro<br>Oxyg                                 | ogen<br>en                               | 757.890<br>8.7185E-08    | 404.635<br>108.514    | 564.869<br>81.3335    | 970.175<br>533.579    | 28.0479<br>4.12718    | 942.127<br>529.452    | 6.3974E-11<br>0.194217   |   |  |  |
| 🗸 Column specifica       | Argoi                                         | 1                                        | 5.3052E-04               | 4.81709               | 5.15656               | 22.1397               | 0.254597              | 21.8851               | 0.0228359                |   |  |  |
| E-V Results              | Tota                                          | l molar flow                             | 757.891                  | 517.966               | 651.359               | 1525.89               | 32.4297               | 1493.46               | 0.217053                 |   |  |  |
| Graphs                   | Mole                                          | fractions (-)                            | n 000000                 | 0 781200              | 0 967316              | 0 635909              | D 964994              | 0 630834              | 2 94745-10               |   |  |  |
| McCabe-Thiele            | 0×yg                                          | 20                                       | 1.1503E-10               | 0.209500              | 0.124867              | 0.349683              | 0.127266              | 0.354513              | 0.894791                 |   |  |  |
| - Units                  | Argor                                         |                                          | 7.0000E-07               | 0.00950001            | 0.00/91662            | 0.0145095             | 0.00/850/8            | 0.0146559             | 0.105209                 |   |  |  |
| - Solve options          | Mass<br>  Nitro                               | tlows (kg/s)<br>ogen                     | 21.2315                  | 11.3354               | 15.8242               | 27.1785               | 0.785733              | 26.3927               | 1.7921E-12               |   |  |  |
| - Paths                  | 0xyg<br>Argoi                                 | en<br>n                                  | 2.7898E-09<br>2.1193E-05 | 3.47234<br>0.192433   | 2.60259<br>0.205994   | 17.0740<br>0.884437   | 0.132066<br>0.0101707 | 16.9419<br>0.874266   | 0.00621475<br>9.1224E-04 |   |  |  |
|                          | Tota                                          | l mass flow                              | 21.2316                  | 15.0002               | 18.6328               | 45.1369               | 0.927970              | 44.2089               | 0.00712700               |   |  |  |
|                          | Mass                                          | fractions (-)                            |                          |                       |                       |                       |                       |                       |                          |   |  |  |
|                          | Nitro                                         | ogen                                     | 0.999999                 | 0.755685              | 0.849267              | 0.602134              | 0.846723              | 0.597000              | 2.5146E-10               |   |  |  |
|                          | Argo                                          | 1                                        | 9.9820E-07               | 0.0128287             | 0.0110554             | 0.0195945             | 0.0109601             | 0.0197758             | 0.127999                 |   |  |  |
|                          | Vapor                                         | ur:                                      |                          | 20.0500               | 20 (0(1               | 20 6140               | 20 6140               |                       |                          |   |  |  |
|                          | Dens                                          | sity (kg/m3)                             |                          | 4.51523               | 5.69055               | 5.69237               | 5.69237               |                       |                          |   |  |  |
|                          | Heat                                          | cosity (N/m2.s)<br>t capacity (J/kmol/K) |                          | 7.3075E-06<br>29132.6 | 5.6115E-06<br>29195.1 | 5.612/E-06<br>29195.7 | 5.612/E-06<br>29195.7 |                       |                          |   |  |  |
|                          | The                                           | rmal cond. (J/s/m/K)                     |                          | 0.00990742            | 0.00805250            | 0.00805161            | 0.00805161            |                       |                          |   |  |  |
|                          | Liqu<br>Mole                                  | id:<br>e weight (kg/kmol)                | 28.0140                  |                       |                       | 29.6016               |                       | 29.6016               | 32.8353                  |   |  |  |
|                          | Den                                           | sity (kg/m3)<br>cosity (N/m2.s)          | 795.569<br>1.4481E-04    |                       |                       | 915.675<br>1.6207E-04 |                       | 915.675<br>1.6207E-04 | 1160.49<br>1.8737E-04    |   |  |  |
|                          | Heat                                          | t capacity (J/kmol/K)                    | 57107.5                  |                       |                       | 55865.9               |                       | 55865.9               | 53316.6                  |   |  |  |
|                          | Surf                                          | face tension (N/m)                       | 0.00840877               |                       |                       | 0.0104488             |                       | 0.0104488             | 0.0125662                |   |  |  |
|                          |                                               |                                          |                          |                       |                       |                       |                       |                       |                          | - |  |  |
|                          |                                               |                                          |                          |                       |                       |                       |                       |                       | D                        |   |  |  |
|                          |                                               |                                          |                          |                       |                       |                       |                       |                       |                          |   |  |  |
| Saved Converged 16       | iterations                                    | C:\ChemSen_\COCO\asua                    | a-02 sep                 |                       |                       |                       |                       |                       |                          | 1 |  |  |

## Improved: Internal Flow Table

*ChemSep* 6.3 now displays the mass flows (as well as the molar flows) in the output flow table. An example is shown below.

| f ChemSep (TM) - PCW                                                                                  | 5D1        | 0.sep                |                    |                    |                      |                    |           |         |      | IX       |
|----------------------------------------------------------------------------------------------------|------------|----------------------|--------------------|--------------------|----------------------|--------------------|-----------|---------|------|----------|
| <u>E</u> ile <u>E</u> dit <u>S</u> olve <u>A</u> nalysis <u>D</u> atabanks <u>T</u> ools <u>H</u> elp |            |                      |                    |                    |                      |                    |           |         |      |          |
| 🕒 🚅 🖬 🕨 🍣 🚺                                                                                           | •          | L× <mark>lt</mark> [ | T 🖻 🖉              |                    |                      |                    |           |         |      |          |
| Title                                                                                                 | Ta         | ibles Grap           | hs McCabe-Thiel    | e Rating FU        | G                    |                    |           |         |      |          |
| Components                                                                                            | $\Box^{T}$ | ables                |                    |                    |                      |                    |           |         |      |          |
| E V Properties                                                                                        |            | Select table         | T/P/Flow profile   | s                  | • ×                  | L Edit             | Copy Font | Print   |      |          |
| Thermodynamic:                                                                                        |            |                      | , .                |                    |                      |                    |           |         |      |          |
| Physical properti<br>Reactions                                                                        |            | Stage                | Tomponatur         | Droccuro           | Flow motor           | (long) (h)         |           |         |      | <u> </u> |
| ✓ Feeds                                                                                               |            | stage                | (oF)               | (atm)              | Liquid               | (kmol/n)<br>Vapour | Feed      | Product |      |          |
| ☐ ✓ Specifications                                                                                    |            | 1                    | 360.826            | 1.00000            | 200.000              | RR=4               |           | 50.0000 | L    |          |
| Pressures                                                                                             |            | 23                   | 361.665<br>362.759 | 1.00000            | 200.000              | 250.000            |           |         |      |          |
| Heaters/Coolers                                                                                       |            | 4                    | 364.137            | 1.00000            | 200.000              | 250.000            |           |         |      |          |
|                                                                                                    |            | 6                    | 365.797<br>367.694 | 1.00000            | 200.000              | 250.000            |           |         |      |          |
| Column specifica                                                                                      |            |                      | 369.739<br>371 809 | 1.00000            | 200.000              | 250.000            |           |         |      |          |
| E V Hesults                                                                                           |            | 9                    | 373.777            | 1.00000            | 200.000              | 250.000            |           |         |      |          |
| Graphs                                                                                                |            | 10                   | 375.541<br>377.085 | 1.00000            | 300.000<br>300.000   | 250.000<br>250.000 | 100.000   |         |      |          |
| McCabe Thiele                                                                                         |            | 12                   | 378.957            | 1.00000            | 300.000              | 250.000            |           |         |      |          |
| Rating                                                                                                |            | 14                   | 383.415            | 1.00000            | 300.000              | 250.000            |           |         |      |          |
| FUG                                                                                                   |            | 15                   | 385.746<br>387.945 | 1.00000            | 300.000<br>300.000   | 250.000<br>250.000 |           |         |      |          |
| - Solve options                                                                                       |            | 17                   | 389.895            | 1.00000            | 300.000              | 250.000            |           |         |      |          |
| Paths                                                                                                 |            | 18                   | 391.534            | 1.00000            | 300.000              | 250.000            |           |         |      |          |
|                                                                                                    |            | 20                   | 393.868            | 1.00000            | BR=5                 | 250.000            |           | 50.0000 | L    |          |
|                                                                                                    |            | Stage                | Temperatur<br>(oF) | Pressure<br>(atm)  | Flow rates<br>Liquid | (kg/h)<br>Vapour   | Feed      | Product |      |          |
|                                                                                                    |            | 1                    | 360.826            | 1.00000            | 18940.7              | RR=4               |           | 4735.18 | 1    |          |
|                                                                                                    |            | 2                    | 361.665            | 1.00000            | 19022.3              | 23675.9            |           |         | -    |          |
|                                                                                                    |            | 4                    | 364.137            | 1.00000            | 19127.2              | 23757.5            |           |         |      |          |
|                                                                                                    |            | 5                    | 365.797<br>367.694 | 1.00000            | 19409.4<br>19579.3   | 23992.0<br>24144.6 |           |         |      |          |
|                                                                                                    |            | 7                    | 369.739            | 1.00000            | 19757.2              | 24314.5            |           |         |      |          |
|                                                                                                    |            | 9                    | 371.809            | 1.00000            | 20093.2              | 24492.4<br>24667.1 |           |         |      |          |
|                                                                                                    |            | 10                   | 375.541<br>377.085 | 1.00000<br>1.00000 | 30350.9<br>30531.5   | 24828.4<br>24973.4 | 10112.7   |         |      |          |
|                                                                                                    |            | 12                   | 378.957            | 1.00000            | 30745.1              | 25154.0            |           |         |      |          |
|                                                                                                    |            | 13                   | 383.415            | 1.00000            | 31232.0              | 25367.6<br>25605.8 | I         |         |      |          |
|                                                                                                    |            | 15<br>16             | 385.746<br>387.945 | 1.00000            | 31474.9<br>31697.3   | 25854.5<br>26097.5 |           |         |      |          |
|                                                                                                    |            | 17                   | 389.895            | 1.00000            | 31889.1              | 26319.8            |           |         |      |          |
|                                                                                                    |            | 18                   | 392.850            | 1.00000            | 32170.4              | 26511.6            |           |         |      |          |
|                                                                                                    |            | 20                   | 393.868            | 1.00000            | BR=4.98243           | 26792.9            |           | 5377.47 | L    |          |
|                                                                                                    |            | <b>A</b>             |                    |                    |                      |                    |           |         |      | <u>∽</u> |
|                                                                                                    |            |                      |                    |                    |                      |                    |           |         | التف |          |
| Saved Converged 2                                                                                     | itera      | tions                | C:\BP\PCW5D1       | 0.sep              |                      |                    |           |         |      |          |
| 1                                                                                                    |            |                      | 1                  |                    |                      |                    |           |         |      | 14       |